## HƯỚNG DẪN HỌC SINH, SINH VIÊN ĐĂNG KÝ THI LẦN 2

Bước 1: Chọn "Đăng Ký Học Phần" bên tab menu bên trái để show các chức năng. Bước 2: Chọn chức năng "Đăng ký thi lại" để tiến hành quy trình đăng ký thi lại.

| CAO BẢNG KINH TẾ - KỸ THUẬT<br>THÀNH PHỐ HỎ CHÌ MINH | Tìm kiếm                                                                       | Q                       | 😤 Trang chủ                  |                                    |  |  |  |
|------------------------------------------------------|--------------------------------------------------------------------------------|-------------------------|------------------------------|------------------------------------|--|--|--|
| 🍘 Trang chủ                                          |                                                                                | Thông tin học vấn       |                              |                                    |  |  |  |
| 🖵 THÔNG TIN CHUNG                                    |                                                                                | Trạng thái: Đang học    | Mã hồ sơ:                    | Ngày vào trường: <b>22/11/2019</b> |  |  |  |
| 🔁 HOC TÂP                                            | B1: Chọn "ĐANG<br>KÝ HOC PHẦN"                                                 | Cơ sở: Cơ sở chính      | Loại hình đào tạo: Chính Quy |                                    |  |  |  |
|                                                      |                                                                                | Khoa: Khoa Ngoại ngữ    |                              |                                    |  |  |  |
| ĐĂNG KÝ HỌC PHẦN                                     | MSSV: <b>1810000001</b><br>Họ tên: <b>Sinh Viên 1</b><br>Giới tính: <b>Nam</b> | Ngành: Tiếng Anh        |                              |                                    |  |  |  |
| Chương trình khung                                   |                                                                                | Chuyên ngành: Tiếng Anh |                              |                                    |  |  |  |
|                                                      |                                                                                | Lớp học: THI_TN_CD      |                              |                                    |  |  |  |
| Đàng kỳ học phán                                     |                                                                                | Khóa học: <b>2018</b>   |                              |                                    |  |  |  |
| Đăng ký thi lại                                      |                                                                                |                         |                              |                                    |  |  |  |
| May Hộc phí                                          | B2: Chọn                                                                       |                         |                              |                                    |  |  |  |
| L L                                                  | Ngày sinh: 01/01/2001                                                          | Dân tộc:                | Tôn giáo:                    | Khu vực:                           |  |  |  |
|                                                      | Số CNMN:                                                                       | Ngày cấp:               | Nơi cấp:                     |                                    |  |  |  |
|                                                      | Đối tượng:                                                                     | Diện chính sách:        |                              |                                    |  |  |  |

Hình 4: Màn hình để chọn chức năng đăng ký thi lại

## • ĐĂNG KÝ THI LẠI

Bước 1: Chọn đợt đăng ký thi lại.

Bước 2: Click chọn môn học phần cần đăng ký thi lại ở phần "Môn học phần được phép đăng ký thi lại".

|       |               | н       | lọc kỳ 1 năm học 2019-2020 |             | ,            |                   |                  |             |         |
|-------|---------------|---------|----------------------------|-------------|--------------|-------------------|------------------|-------------|---------|
| Môn   | học phần đư   | ợc phếp | đăng ký thi lại            |             |              | B1: Chọ<br>đăng k | on đợt<br>ký thi |             |         |
|       | STT Mã HP     |         | Lớp học phi                | Tên học phả | in           | ТС/ÐУНТ           | Kết quả lần 1    | Ghi chú     |         |
|       | 1 310         | 7073    | 310707304 - [THI_TN_CD]    |             | Nghe - Nói 2 |                   | 3                | 0,00        | Thi lại |
| .ớp h | iọc phi B2:   | Chon n  | nôn cần                    |             |              |                   |                  |             |         |
| STT   |               | đăng ký | thi lại<br>1ã LHP          | TC/ĐVHT     | Lệ phí       | Thu               | Ngày đăng k      | cý Lịch thi |         |
| 1     | Tiếng Anh 1   |         | 310720630                  | 3           | 0            | <b>e</b>          | 30/12/2019       |             | Hủy     |
|       | Mạng máy tính |         | 310110206                  | 310110206 3 |              | 0                 | 30/12/2019       |             | Húy     |

## Hình 5: Màn hình đăng ký thi lại

Bước 3: Chọn lớp học phần cần đăng ký thi lại. Bước 4: Click chọn "**Đăng ký**" để đăng ký thi lại các LHP đã chọn.

|     |                         |            | Học kỳ 1 năm   | học 2019-2020 |                 |              |              |                        |               |           |         |
|-----|-------------------------|------------|----------------|---------------|-----------------|--------------|--------------|------------------------|---------------|-----------|---------|
| Mô  | n học ph                | iần được p | hép đăng ký tl | hi lại        |                 |              |              |                        |               |           |         |
|     | STT                     | Mã HP      |                | Lớp học phần  |                 | Tên học phần |              | TC/ĐVHT                | Kết quả lần 1 |           | Ghi chú |
| ٠   | 1                       | 3107073    | 310707304      | - [THI_TN_CD] | Nghe - Nói 2    |              | - Nói 2      | 3                      | 0,00          |           | Thi lại |
| Lớj | Lớp thi lại chờ đăng ký |            |                |               |                 |              | B3: Chọn LHP | an chờ đăng ký thi lại |               |           |         |
| STT | Mã lớp                  | ) học phần | Lớp dự kiến    | Đã đăng ký    | Trạng thái      | can dang ky  |              | Phòng                  | Ngày thi      | В4        | : Chọn  |
| 1   | 3107073                 | 05         | 18CDCDT01      | 1 / 100       | Đang lên kế hoa | ach          |              | Chưa có lịch thi       |               | "Đăng ký" |         |
| 2   | 3107073                 | 06         | THI_TN_CD      | 0 / 100       | Đang lên kế hoa | ch           |              |                        | ěna ký        |           |         |
|     |                         |            |                |               |                 |              |              |                        | ang ky        |           |         |